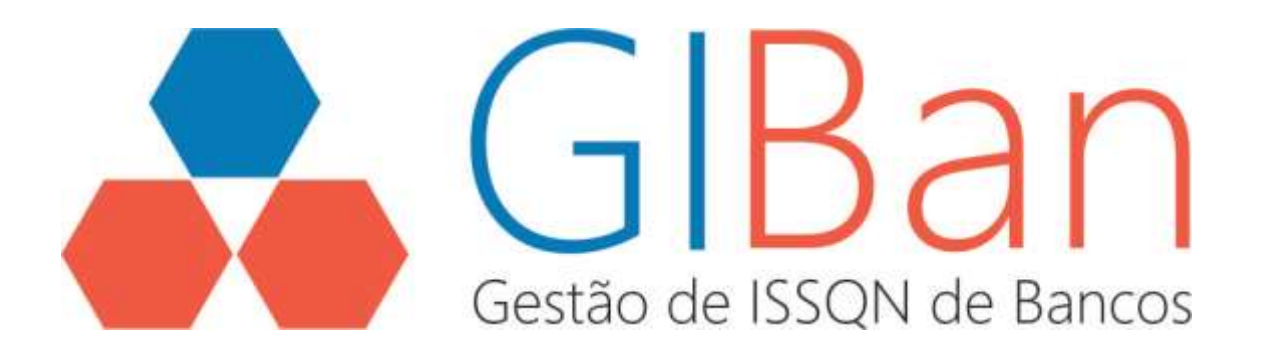

# MANUAL

# MÓDULO

# CONTRIBUINTES INSTITUIÇÕES FINANCEIRAS

Gestão de ISSQN de Bancos – GIBAN

Agosto/2016

Versão 2.0

# Sumário

| 0 | Atividades e Alíquotas         | 3  |
|---|--------------------------------|----|
| 0 | Módulo de Informações Comuns   | 4  |
| • | IMPORTAR ARQUIVO               | 4  |
| • | PLANO DE CONTAS                | 4  |
| • | • TARIFAS E SERVIÇOS           | 5  |
| • | PROTOCOLO                      | 6  |
| 0 | MODULO APURAÇÃO MENSAL ISSQN   | 7  |
| • | IMPORTAR ARQUIVO               | 7  |
| • | DEMONSTRATIVO APURAÇÃO RECEITA | 7  |
| • | DEMONSTRATIVO ISSQN RECOLHER   | 8  |
| • | PROTOCOLO                      | 9  |
| 0 | MODULO DEMONSTRATIVO CONTÁBIL  | 10 |
| • | BALANCETE ANALITICO MENSAL     | 10 |
| • | • DEMO RATEIO RECEITAS         | 10 |
| • | PROTOCOLO                      | 10 |
| 0 | SERVIÇOS TOMADOS               | 11 |
| 0 | LIVRO FISCAL                   | 12 |
| 0 | GUIAS PAGAMENTO                | 12 |
| 0 | DECLARAR PAGAMENTO             | 12 |
| 0 | PAGAMENTOS                     | 13 |
| 0 | CAIXA POSTAL                   | 14 |

# I. ADMINISTRAÇÃO

Menu Administração.

Neste menu encontram-se os seguintes itens:

# • Atividades e Alíquotas

| Ativ     | vidades e<br>outer to Atlantate | Aliquotas     |           |            |          |           |                                                                       |   |
|----------|---------------------------------|---------------|-----------|------------|----------|-----------|-----------------------------------------------------------------------|---|
| ۵<br>Not | Expertar Aligeota               | a .           |           |            |          |           | Discar em tutor                                                       |   |
|          | Cód Trib<br>Municipel           | Cod Trib DESF | Alqueta % | Dista kilo | Desa Fim | Rem LC116 | Desc                                                                  | + |
|          |                                 |               |           |            |          |           |                                                                       |   |
|          | 1020000110                      | 1000001       | 2.00      | 01012010   |          | 102       | PROGRAMICAC                                                           |   |
|          | 1030000110                      | 10300001      | 2.08      | 01010010   |          | 123       | PROCESSIAMENTO DE DADOS                                               |   |
|          | 1050000110                      | 10503001      | 2.00      | 01012010   |          | 105       | LICENCIMIENTO OU CESSÃO DE DIREITO DE USO DE PROGRAMINA DE CONPUTAÇÃO |   |

Neste item o contribuinte poderá visualizar as atividades e suas alíquotas no município, e também poderá exportar a lista.

# II. DECLARAÇÕES

Declarações de Plano Geral de Contas Comentado, Demonstrativos, Livros e Guias de Pagamentos.

### o Módulo de Informações Comuns

#### • IMPORTAR ARQUIVO

Neste item o contribuinte poderá realizar a Importação de arquivos com o Plano Geral de Contas Comentado e a Tabela de Tarifas da Instituição Financeira. A importação aceita arquivos nos formatos TXT e ZIP.

| elecione arquivo TXT ou ZIP com o | Nenhum arqui | Clique aqui |
|-----------------------------------|--------------|-------------|
| PGCC:                             |              |             |

#### • PLANO DE CONTAS

Neste item o contribuinte poderá visualizar a lista de planos geral de contas comentadas, a lista de conta que determinado plano selecionado contém e detalhes de uma conta selecionada.

| LISTA PLANOS          | Listik Soletiks |               |   |              |               |                 |              |
|-----------------------|-----------------|---------------|---|--------------|---------------|-----------------|--------------|
| Nostar i nite 💽 re    | galles .        |               |   | 8            | wacar em tado |                 |              |
| Cancelar              | Cidigo PGCE     | \$<br>Stanção | • | Data Inicial | ٥             | Data final      | •            |
|                       | 4               | Aceto         |   | 010011       |               | 1929.11         |              |
| Anomardo de 1 de 1 de | t registros     |               |   |              | Fronkou       | Amartur 🚺 Segui | une   Uttrue |

Ao selecionar um plano geral de contas comentadas o contribuinte poderá selecionar uma conta individual.

| Mostray 1001     | regativa                                 |                                          | -The             | acar on helm |                |   |          |
|------------------|------------------------------------------|------------------------------------------|------------------|--------------|----------------|---|----------|
| Coela Contábel + | Norre D                                  | Descriçãe 0                              | Canta Seperior 0 | cos#         | \$<br>Cód Trib | 0 | Ressated |
| 7000000000       | DONTMI DE RESULTADO<br>CREDORUS          |                                          |                  | 75000000     |                |   | Ň        |
| 7106030000       | RECEITAS OPERACIONAIS                    | CONTAS DE RESIA, TADO CREIDORAS          | 7000000000       | 71000006     |                |   | ń.       |
| 7118300000       | REMOND DE OPER DE ORIEDITO               | RECEITAS OPERACIONAIS                    | 7500000000       | 71100001     |                |   | ы        |
| 7110300000       | RENDAS DE ADMINIMENTOE A<br>DEPOSITANTES | RENDAS DE OPER DE CREDITO                | 7110000000       | 71103008     |                |   | N        |
| 7110310560       | RENEAR DE ADWINTHBENTOR A                | MENDING DE ADMINTAMERITOTI A DEPORTMITER | 7110200000       | 71101008     |                |   | 11       |

| LISTA PLANES - LISTA CO | TAS DETALHÉS CONTA           |
|-------------------------|------------------------------|
| Conta Contábil          | 7100000000                   |
| Monte                   | RECEITAS OPERACIONAIS        |
| Descrição na Conta      | CONTAS DE RESULTADO CREDORAS |
| Conta Contábil Superior | 700000000                    |
| Centa CODIF             | 71000008                     |
| Cód Tributação DESIF    |                              |
| Resultive Arguments     |                              |
| Resailin Observação     |                              |
| Fiscal Responsibilit    |                              |

#### Ao selecionar uma conta individual aparecerão informações detalhadas sobre tal conta.

#### • TARIFAS E SERVIÇOS

Neste item o contribuinte poderá ver a lista de tabelas de tarifas de produtos e serviços da Instituição com suas vinculações aos respectivos Subtítulos de lançamento contábil.

| Mostar | mme 💽 registras             |                 |   |                   |               |                 | Buncar (mite            | R.       |   |          |  |
|--------|-----------------------------|-----------------|---|-------------------|---------------|-----------------|-------------------------|----------|---|----------|--|
|        | Protocolo                   | Data Declaração | + | Periodo inicial 💲 | Periodo Final | Tipo Declaração | Protocolo<br>Dectaração | t versão | ÷ | Situação |  |
|        |                             |                 |   |                   |               |                 |                         |          |   |          |  |
|        | WEJEZOBALFLWOJNYWJUTNEKOBOD | 17/06/2014      |   | 010011            | 12(2211)      | Normal          |                         |          |   | Acetti   |  |

Ao selecionar uma tabela de tarifa será apresentada uma lista contendo todas as tarifas com descrições, códigos e títulos.

| LISTA VARIAS          | LISTA TARIFAS |                   |                 |                  |    |
|-----------------------|---------------|-------------------|-----------------|------------------|----|
| Austriae 1000 💽 regio | etrus         |                   | Buscar em teder |                  |    |
| Terta                 | 0.1           | Hacrição          | :               | Código Setritale | \$ |
|                       |               |                   |                 |                  |    |
| P01102                | 1.2           | DCE WHI           |                 | 7170401001       |    |
| P00103                | 29            | DCE EXTRA         |                 | 7178401001       |    |
| F00104                |               | DCE PREMR/M       |                 | 7178401001       |    |
| F08105                | 6             | NPREIAMAD         |                 | 717899001        |    |
| P00107                | -6            | MPRESAEXTRA       |                 | 7170000001       |    |
| P00108                |               | herviets, PREMILM |                 | 7179800001       |    |

## • PROTOCOLO

Neste item o contribuinte tem acesso aos protocolos de arquivos já protocolados no

| stema.               |                  |           |   |                                 |   |               |      |            |   |            |      |
|----------------------|------------------|-----------|---|---------------------------------|---|---------------|------|------------|---|------------|------|
| Hadar IIII 😸         | registros        |           |   |                                 |   |               | Butt | of an and  |   |            |      |
| & Protocolo          | Data Declaração¢ | Tipo Deci | • | Protocoto                       | • | Chata Inicial | •    | Oata Fisal |   | Estado     | +    |
|                      | 17/05/2016       | hinrmal   |   | KILLEZGGALPLAKÖJNYIMULTINFAGIOD | 4 | 912011        |      | 120111     |   | Acetta     |      |
| Mostrando de 1 até 1 | the T registros  |           |   |                                 |   |               |      | Promeno    | - | Segurte Úm | 1110 |

# • MODULO APURAÇÃO MENSAL ISSQN

#### • IMPORTAR ARQUIVO

Neste item o contribuinte poderá realizar a Importação de arquivos com o Demonstrativo da Apuração da Receita Tributável e do ISSQN Mensal e Devido por Subtítulo e Demonstrativo da Apuração do ISSQN Mensal a Recolher A importação aceita arquivos nos formatos TXT.

| IMPORTAR DEMO RECEITA                   |              |             |
|-----------------------------------------|--------------|-------------|
| Selecione arq. TXT com Demo<br>Receita: | Nenhum arqui | Clique aqui |
|                                         | Enviar       |             |

### • DEMONSTRATIVO APURAÇÃO RECEITA

Neste item o contribuinte terá acesso aos Demonstrativos da apuração da receita tributável mensal por alíquota e imposto devido, organizados por subtítulo.

| 1000       | (altratio      |            |         |        |                                     | 0.0          | w.e | ti Juditi       |   |             |
|------------|----------------|------------|---------|--------|-------------------------------------|--------------|-----|-----------------|---|-------------|
| 🖨 Imprimer | Competiincia © | Data Deci  | \$ Tipo | Decl   | Protocola                           | \$<br>Smação |     | Rase de Cálculo | • | Valor (SSGN |
|            | 01/12/2011     | 1705/2016  | Norr    | nat    | KOINATWFENRWWICEOMOOGIAEULKAD       | Esotyrada    |     | FB 0.00         |   | R\$-0.00    |
|            | 01/11/2011     | 17/06/2016 | 1607    | nat :  | EDYQLNOGIADWRULXUTUUFXX00MVA        | Escriterada  |     | R5.0.00         |   | 85.000      |
|            | 01/10/2011     | 17/06/2016 | Hour    | nal :  | JRCBNKWPGKCPJRV222BUUUWVORIA        | Esciturada   |     | R\$ 0,00        |   | 88.0,00     |
|            | 010002011      | 17/06/2016 | Norm    | nat    | sthanzovstuukorowcakesizkizheis     | Escilutada   |     | NS 0.00         |   | PE5 0.00    |
|            | 01080217       | 17/06/2016 | hiper   | nai i  | HOP GANGLIGACHIKOHINABHZAZIOKOKEATO | Excelurada   |     | R8.0.00         |   | its a,oo    |
|            | 01070011       | 171062018  | 10011   | rial : | WORK.02C4E0F00PLENYW2TKPRCMDBBM     | Escrituada   |     | RS 0.00         |   | W8-0.001    |

Ao selecionar um demonstrativo, aparecerão informações detalhadas referentes a esta

|          |             |      | surrinues |   |              |   |            |   |              |   |              |   |            |       |                    |        |   |
|----------|-------------|------|-----------|---|--------------|---|------------|---|--------------|---|--------------|---|------------|-------|--------------------|--------|---|
| lostrar. | rent 💌 regi | tros |           |   |              |   |            |   |              |   |              |   | Bescier    | ees b | da.                |        |   |
|          | Conta       | ٩    | Cód Trib  | ¢ | Vir Créd R\$ | ÷ | Ver Deb RS | + | Rec Dect R\$ | ¢ | Destu Rec RS | ¢ | Desc Dellu | ŧ     | Base Cólculo 85 \$ | Aliq % | 3 |
|          |             |      |           |   |              |   |            |   |              |   |              |   |            |       |                    |        |   |
|          | 7179902210  |      | 100100004 |   | 0.08         |   | 0.00       |   | 0.00         |   | 0.00         |   |            |       | 0.00               | 6.60   |   |
|          | 7173002014  |      | 100102004 |   | 0.00         |   | 0.00       |   | 0.00         |   | 0,00         |   |            |       | 0.00               | 5.10   |   |
|          | 7178002002  |      | 10010007  |   | 4,00         |   | 80.0       |   | 9.00         |   | 8.00         |   |            |       | 0.10               | 4.50   |   |
|          | 7179002003  |      | 100100007 |   | 2.05         |   | 0.00       |   | 11.00        |   | 0,00         |   |            |       | 0.00               | 5.10   |   |
|          | 7179002004  |      | 100100007 |   | 0.01         |   | 0.00       |   | 0.00         |   | 8,00         |   |            |       | 0.00               | £40    |   |
|          | 7173002005  |      | 100102007 |   | 0.00         |   | 0.00       |   | 0.00         |   | 8,00         |   |            |       | 0.00               | 5.00   |   |

# • DEMONSTRATIVO ISSQN RECOLHER

Neste item o contribuinte terá acesso aos Demonstrativos da apuração do ISSQN mensal a recolher com as devidas deduções e ajustes na receita declarada.

| LISTA DEMO P | ACCUTAX 1111  | nimaes _   |   | TALHES    |                                   |               |      |                 |   |              |  |
|--------------|---------------|------------|---|-----------|-----------------------------------|---------------|------|-----------------|---|--------------|--|
| Moetrar 1000 | · regettos    |            |   |           |                                   | Bat           | ce e | milute          |   |              |  |
| 1 Exchan     | Competência 💠 | Data Deci  | ٠ | Tipo Decl | \$<br>Protocials                  | \$<br>Stuação | \$   | Bose de Cálculo | ÷ | Valor IS SQN |  |
|              |               |            |   |           |                                   |               |      |                 |   |              |  |
|              | 01/12/2011    | 17/06/2015 |   | Norrigi   | KERNATVIFONRW/WIGEDBADQOKNERUKAD  | Exciturada    |      | H\$0.00         |   | R50.00       |  |
|              | 01/11/2011    | 17/00/2016 |   | tiomal    | E2YYOLMOQAADWRALXUTLUFIUNKWNA.    | Exciturada    |      | PI\$ 8,00       |   | R\$ 0.08     |  |
|              | 01/10/0011    | 17/06/2018 |   | Normat    | PROEMO/PGACP/PIX228LN2UOWOFNA     | Ercthrade     |      | R\$0.00         |   | R50.00       |  |
|              | 010902011     | 17/06/2016 |   | tiornal   | UTNOFN2CVST,0x0FDWCGREBI252PMM    | Excitatoda    |      | 810,00          |   | R\$ 0.00     |  |
|              | 010802011     | 17/06/2016 |   | Normal    | HOFGAXOLKACNIKCHINASNZAZNIKCHEATO | Escriturada   |      | HE0.00          |   | R50.00       |  |

Ao selecionar uma competência, aparecerão informações referentes às contas da competência.

| Wostar | ren 🖌 regit |    |              |   |                |   |                 |   | Buncar em tallo: |   |              |   |
|--------|-------------|----|--------------|---|----------------|---|-----------------|---|------------------|---|--------------|---|
|        | Cód Três    | .0 | Base Cal: RS | ٥ | Aliganta les % | 0 | lempi Devido RS | • | isaga Antato RS  | • | its Recoller | 3 |
|        |             |    |              |   |                |   |                 |   |                  |   |              |   |

Ao selecionar uma conta aparecerão os detalhes da conta selecionada.

| LISTA DEMO RECEITAS        | SUBTÍTULOS    | DETALH | IES |  |
|----------------------------|---------------|--------|-----|--|
|                            |               |        |     |  |
| Código Tributação [        | Desif 1504    |        |     |  |
| Receita Declarada Consolio | dada 0,00     |        |     |  |
| Dedução Receita Declarada  | Sub           |        |     |  |
|                            | itulo         |        |     |  |
| Dedução Receita Decla      | rada          |        |     |  |
| Consolit                   |               |        |     |  |
| Descrição De               | duçã          |        |     |  |
| Base de Cá                 | lculo 2.768,0 | 0      |     |  |
| Alíq                       | uota 5.00     |        |     |  |
| Valor Issqn De             | evido 138,40  |        |     |  |
| Valor Issqn R              | etido 0,00    |        |     |  |
| Incentivo Fiscal Sub T     | îtulo         |        |     |  |
| Incentivo F                | iscal         |        |     |  |

## • PROTOCOLO

Neste item o contribuinte tem acesso aos protocolos de arquivos já protocolados no

| sistema |         |                |            |                 |                                    |                |      |                 |   |                  |
|---------|---------|----------------|------------|-----------------|------------------------------------|----------------|------|-----------------|---|------------------|
| PRIITOC | 0.0     |                |            |                 |                                    |                |      |                 |   |                  |
| Mostar  |         | (agaros        |            |                 |                                    | Busc           | 1.11 | n fada          |   |                  |
| 🔶 Pro   | 11C.000 | Competiência 🛢 | Data Deci  | \$<br>Tipo Decl | Protocolo                          | \$<br>Situeção |      | Base de Câlculo | ٠ | Matter 15 StQN C |
|         |         |                |            |                 |                                    |                |      |                 |   |                  |
|         |         | 21/12/05 11    | 17092016   | Normal          | KEXINATWICH/RWYWOECIIAGOGRI/IMUKAD | Explands       |      | WS-2,02         |   | R8 0.00          |
|         |         | entidett       | 17/06/2018 | Normal          | ISSUAD WODING WITH TRANSPORTED     | Excitureda     |      | (15-0.00        |   | 705 0,00         |
|         |         | 01/10/2011     | 17/06/2018 | Norotal         | JROBNOVPGACPJE02228L923/DWOFMA     | Esottarada     |      | R\$3.00         |   | R\$0.50          |
|         |         | 81080311       | 17/08/2016 | Normal          | STNOFKZISVSTAJACEDWCOREBUSZPMM     | Excitations    |      | R\$9.00         |   | R\$ 0.00         |
|         |         | 710040011      | 17/05/2018 | Normal          | HOFGAX2LKACHRISHRABINZN2NKISKEN70  | Espilarada     |      | R\$ 9,00        |   | R\$10.50         |
|         |         | 01/07/0011     | 17052016   | Harman          | WORLD2CH2POORUBINW27H9R940255N     | Excituteda     |      | 115.0.00        |   | R\$ 0,00         |

# o MODULO DEMONSTRATIVO CONTÁBIL

#### • BALANCETE ANALITICO MENSAL

Neste item o contribuinte terá acesso a Balancetes analíticos mensais das Contas de resultado por CNPJ de cada dependência da Instituição localizada no Município.

| Analyar 1990 - | regettue     |                 |           | This can see fails                     |   |
|----------------|--------------|-----------------|-----------|----------------------------------------|---|
| Î factor       | Competinicia | \$<br>Data Deci | Tipo Dect | Protocolo                              | 4 |
|                |              |                 |           |                                        |   |
|                |              | 10.05(3218      | Folormal. | MULTINKERLITTERTYD. PMINI-640 PXF-KOPW |   |

Ao selecionar uma competência aparecerá uma lista completa de contas referentes a competência selecionada.

| LILTA D | DIGHEELINA       | CONT | N         |                    |                   |   |              |    |                |                     |    |
|---------|------------------|------|-----------|--------------------|-------------------|---|--------------|----|----------------|---------------------|----|
| Restrat | 1111 💽 registros |      |           |                    |                   |   |              | .0 | uncar on tufic |                     |    |
|         | Conta            | \$   | Cost Depe | \$<br>Ano mès cmpe | \$<br>Sald Ini RS | 0 | Vir Créd R\$ | \$ | Vir Deb R\$    | \$<br>Sald Final RS | \$ |
|         |                  |      |           |                    |                   |   |              |    |                |                     |    |
|         | 7110510002       |      | 12433     | 201102             | 3,05              |   | 28.339,70    |    | 7.553,71       | 12,756,92           |    |
|         | 7111010001       |      | 12422     | 201102             | 0,00              |   | 48,70        |    | 12,90          | 28,80               |    |
|         | 7111510001       |      | 13433     | 201102             | 3,010             |   | 31.665,35    |    | 11.455,53      | 20.204,73           |    |
|         | 7174010001       |      | 13433     | 201102             | 0.05              |   | 215.99       |    | 8.00           | 215.00              |    |

#### • DEMO RATEIO RECEITAS

#### Neste item o contribuinte terá acesso aos Demonstrativos de Receitas

| Montrar 100 | e regatus    |   |            |               |   | Buncar are kalla               |   |
|-------------|--------------|---|------------|---------------|---|--------------------------------|---|
|             | Competiência | ٥ | Data Decl  | <br>1tpo Detl | • | Protocolu                      | 3 |
|             |              |   |            |               |   |                                |   |
|             |              |   | 10/05/2016 | NOTTAL        |   | NULINELLIFINTIDJPINIHHOPIEKOPW |   |

#### • PROTOCOLO

Neste item o contribuinte tem acesso aos protocolos de arquivos já protocolados no a.

sistema.

| 100 x 100 x 100 | episkoe     |                 |                 |   | Buncar emiliado              |  |
|-----------------|-------------|-----------------|-----------------|---|------------------------------|--|
| Protocolo       | Competiente | \$<br>Data Deci | \$<br>Tipo Decl | ٥ | Protocole                    |  |
|                 |             | 100020110       | (and a second   |   | MAMMINULER/TYOJPMNHHOP/FROPW |  |

# • SERVIÇOS TOMADOS

Neste item o contribuinte tem acesso ao Gerenciador de Declaração Mensal de Serviços Tomados, onde poderá listar todas as notas fiscais tomadas, abri-las com detalhes, fazer novas escriturações ou importá-las.

| LISTA NY TOMAN      | ME: . INTALASE HE YEMADA      | HOUA LIST TURKERS   | 105070 |               |   |        |                |      |         |           |               |   |
|---------------------|-------------------------------|---------------------|--------|---------------|---|--------|----------------|------|---------|-----------|---------------|---|
| Mentar tore         | agatas                        |                     |        |               |   |        | Rotein         | emsu |         |           |               |   |
| Canceler            | Competência 🗢 R Social Presta | tor                 | \$     | Tpo Prestador | • | 10° 16 | \$<br>Vetor NF | +    | A8.5    | 4         | R\$155 Retido | ¢ |
|                     |                               |                     |        |               |   |        |                |      |         |           |               |   |
| Não locam encontr   | udoa nyoutadoa                |                     |        |               |   |        |                |      |         |           |               |   |
| Situação Al         | SITUNGÈO CANCELADA            | SHURQÃO ESCRITURADA |        |               |   |        |                |      |         |           |               |   |
| Mostrando de O alia | 3 de 9 regultos               |                     |        |               |   |        |                | Prin | ana Ana | ener    1 | egania ( Otan |   |

# o LIVRO FISCAL

Neste item o contribuinte tem acesso ao Gerenciador de Livros Fiscais. Onde poderá listar e gerar livros de demonstrativos receita e serviços tomados.

| LISTA LIVESS             |           |              | 14 |              | ÷                  |                      |            |                 |     |
|--------------------------|-----------|--------------|----|--------------|--------------------|----------------------|------------|-----------------|-----|
| 1804X40 1800 💽 (         | 09181     |              |    |              |                    | Buscar am            | 14.00      |                 |     |
| Tipo Serviço             |           | Competitacia | \$ | Data Geração | \$<br>Base Calculo | \$<br>Valor (5SQN R5 | \$         | Stagão          | ٥   |
|                          |           |              |    |              |                    |                      |            |                 |     |
| hills forum encontrade   | on remain | 14005        |    |              |                    |                      |            |                 |     |
| Mostrarido de 0 alei 0 d | ie û reg  | ntroa        |    |              |                    | P                    | inera l Ar | nevior   Segarm | 0me |

## **o GUIAS PAGAMENTO**

Neste item o contribuinte tem acesso ao Gerenciador de Guias de Pagamento. Onde terá acesso à lista de guias de pagamento, podendo imprimir, tirar 2ª via ou cancelar e também poderá gerar guia de débitos.

| Maathar soon 💽 registrat         |                |                          |   |                 |   |                    |   | Gustai Hi | tute |                     |  |
|----------------------------------|----------------|--------------------------|---|-----------------|---|--------------------|---|-----------|------|---------------------|--|
| 🔶 mprimir 🛛 🖪 2° Via 🔷 Cascolar  | Cidigo<br>Gala | \$<br>Data<br>Veccimento | ; | Data<br>Emissão | ٠ | Visior<br>Total RS | ÷ | Smação    | +    | Motive Cancelamento |  |
| Não ficam ancontradea manifacios |                |                          |   |                 |   |                    |   |           |      |                     |  |

### **O DECLARAR PAGAMENTO**

Neste item o contribuinte tem acesso à lista de guias declaradas podendo anexar os comprovantes em formato PDF.

| iostar 1885 💌 reg        | 1000  |                    |   |                 |   |                   |   |          |   | Biecar em Nito       |  |
|--------------------------|-------|--------------------|---|-----------------|---|-------------------|---|----------|---|----------------------|--|
| Código<br>Gale           | ÷     | Dete<br>Vencimento | : | Data<br>Emissão | : | Valor<br>Total R§ | : | Situação | • | Blotivo Cantolamento |  |
| iša foram imcentradija i | endet | 14                 |   |                 |   |                   |   |          |   |                      |  |

#### RELATÓRIOS IV.

# **O** PAGAMENTOS

Neste item o contribuinte tem acesso à lista para a impressão de guias pagas.

| tantar 1988 | requirpe |             |   |                |   | P        | scar smitude |  |   |
|-------------|----------|-------------|---|----------------|---|----------|--------------|--|---|
| 🗣 juthain   | Emmaño   | Vencimietto | • | Valor Total RS | ٥ | Situação |              |  | 1 |
|             |          |             |   |                |   |          |              |  |   |

# o CAIXA POSTAL

Neste item o contribuinte tem acesso a sua caixa postal, onde ficarão armazenadas mensagens recebidas, enviadas e onde poderá também enviar mensagens para os fiscais.

|                      | regette           |           |        | Removal with ballio |                    |
|----------------------|-------------------|-----------|--------|---------------------|--------------------|
| T tene               | ED \$ Autor       | \$ Vitudo | 3 Data | Situação            |                    |
|                      |                   |           |        |                     |                    |
| Nils foram escantra  | adas resultudas   |           |        |                     |                    |
| Vostnan zu ma 6 atli | 0 de O regrittros |           |        | Primates Ander      | ter Seguette Ültmo |
|                      |                   |           |        |                     |                    |
| USTAR 4              | WINLAGEN          |           |        |                     |                    |
|                      | Sentratino (*)    |           |        |                     |                    |
|                      | Assure            |           |        |                     |                    |
|                      |                   |           |        |                     |                    |
|                      | Mensiagem         |           |        |                     |                    |